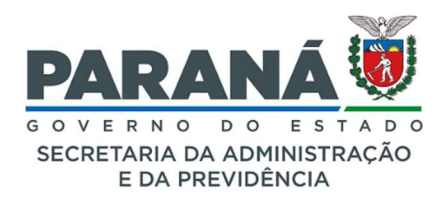

#### COMUNICADO 11/2024

Assunto: nova função para peticionar

Curitiba, 13 de setembro de 2024.

Prezados(as),

Em atenção às propostas levantadas pela Comissão Interinstitucional constituída pelo Decreto 2.076/2023, que tem o objetivo de analisar e debater sobre o acesso de advogados ao sistema eProtocolo e à transparência dos processos administrativos do Poder Executivo, informamos que uma nova funcionalidade está disponível para utilização exclusiva dos advogados.

Ainda em fase de testes, a função "Peticionar" será incluída na tela de consulta do protocolo apenas para os advogados cadastrados como "Representação Externa / Procurador-Legal", permitindo o acesso aos autos para visualização e inclusão de novos arquivos, tanto para protocolos restritos quanto para protocolos sigilosos, e não bloqueia o encaminhamento do protocolo para outros locais enquanto a petição estiver aberta. A petição pode ser solicitada para todos os tipos de protocolos, independentemente do Assunto/Palavra-chave.

A pendência Peticionar será fechada automaticamente quando o protocolo for arquivado, ou quando o advogado clicar em Finalizar Pendência. O acesso dos advogados será providenciado pelos membros da Comissão. Para entender melhor como funciona a pendência Peticionar consulte o Anexo I.

Para dúvidas e mais informações, entre em contato com a equipe técnica do eProtocolo pelo e-mail: <u>atendimentos-eprotocolo@seap.pr.gov.br</u>, ou pelo telefone: (41) 3313-6475.

Atenciosamente,

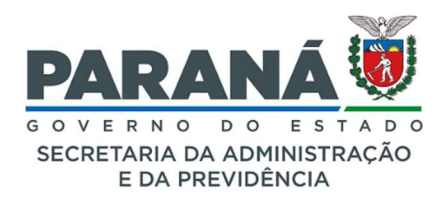

#### COMUNICADO 11/2024

## ANEXO I

## PETICIONAR

O acesso para procuradores-legais em processos administrativos do Estado do Paraná poderá ser feito mediante solicitação na tela de consulta do protocolo para os usuários cadastrados com o registro da OAB. Trata-se da função "Peticionar", adicionada em 12/09/2024 ao eProtocolo para facilitar o acesso aos autos e permitir a inclusão de documentação independentemente do local em que o protocolo tramitar. Para utilizar a função "Peticionar" siga os seguintes passos:

 Cadastro dos dados pessoais na Central de Segurança pelo site <u>www.eprotocolo.pr.gov.br;</u>

|                                    | eprotocolo             |   |
|------------------------------------|------------------------|---|
| OPÇÕES DE L                        | OGIN                   | _ |
| Ce                                 | ntral de Segurança     |   |
| L Us                               | ar meu nº de celular   |   |
| Ce                                 | rtificado Digital      |   |
| Exp                                | presso                 |   |
| En En                              | trar com <b>gov.br</b> |   |
| 券 SAI                              | NEPAR                  |   |
| E-1                                | mail                   |   |
| inda não sou ca<br>squeci minha se | dastrado<br>nha        |   |

Para habilitar esse recurso e atualizar os dados do seu cadastro, realize o login através do gov.br. Clique aqui.

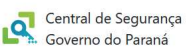

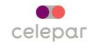

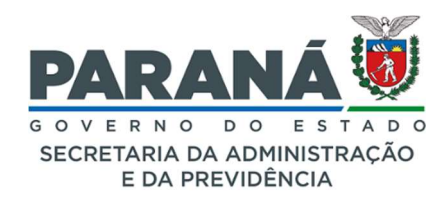

## COMUNICADO 11/2024

 Solicitar o cadastro no órgão "Representações Externas", local "Procurador-Legal";

|                 | o                                                                                                    |                    |                         |                                  |                            |                |                                                                                                    |   |
|-----------------|----------------------------------------------------------------------------------------------------|--------------------|-------------------------|----------------------------------|----------------------------|----------------|----------------------------------------------------------------------------------------------------|---|
|                 |                                                                                                    |                    |                         |                                  |                            |                |                                                                                                    |   |
|                 | Órgão:                                                                                                    | REPRESENTACOES-EXT | FERNAS - REPRESENTACOES | EXTERNAS                         | ¥.                         |                |                                                                                                    |   |
|                 | Local:                                                                                                    | PROCURADOR-LEGAL - | PROCURADOR LEGAL        |                                  | · ·                        |                |                                                                                                    |   |
|                 | Nome:                                                                                                    |                    |                         |                                  |                            |                |                                                                                                    |   |
|                 | Nome Social:                                                                                                    |                    |                         |                                  |                            |                |                                                                                                    |   |
|                 | CPF:<br>* Perpentium                                                                                             | 0                  |                         |                                  |                            |                |                                                                                                    |   |
|                 | Tino de Aresso:                                                                                                  | Cardaetra Óraño    | bos                     |                                  | Drivede / Ciellese         | to de Controlo |                                                                                                    |   |
|                 | hipo de Adesso.                                                                                                  | Ladastro Orgao L   | Andamento Orgao         | vidamento Local 🗆 Destinatario 🗆 | □ Privado/ Sigiloso □ Agen | te de Controle |                                                                                                    |   |
|                 |                                                                                                    |                    | readmont                | initian Entitian Fortan          |                            |                |                                                                                                    |   |
| gina 1<br>sibir | l de 1 : (Total de 7 registros)<br>Funcionário                                                                   |                    |                         | Nome Social                      | RG                         | CPF            | Óraão                                                                                                    | v |
|                 | Claura                                                                                                    |                    |                         |                                  |                            |                | 0.900                                                                                                    |   |
| _               | Cleuse                                                                                                    |                    |                         |                                  |                            |                | The Brite Charles I AV The boy I be DALAY                                                                                                    |   |
|                 |                                                                                                    |                    |                         |                                  |                            |                | REPRESENTACOES-EXTERNAS                                                                                                    |   |
|                 | Diogo Luiz Cordeiro Rodrigues                                                                                    |                    |                         |                                  |                            |                | REPRESENTACOES-EXTERNAS                                                                                                    |   |
|                 | Diogo Luiz Cordeiro Rodrigues<br>Elias Julio                                                                     |                    |                         |                                  |                            |                | REPRESENTACOES-EXTERNAS<br>REPRESENTACOES-EXTERNAS<br>REPRESENTACOES-EXTERNAS                                                                                                    |   |
|                 | Diogo Luiz Cordeiro Rodrígues<br>Ellas Julio<br>Tester System                                                    |                    |                         |                                  |                            |                | REPRESENTACOES-EXTERNAS REPRESENTACOES-EXTERNAS REPRESENTACOES-EXTERNAS REPRESENTACOES-EXTERNAS                                                                                                    |   |
|                 | Diogo Luiz Cordeiro Rodrigues<br>Ellas Julio<br>Tester System<br>Juliane Frogpel Alves de Souza                  |                    |                         |                                  |                            |                | REPRESENTACOES-EXTERNAS<br>REPRESENTACOES-EXTERNAS<br>REPRESENTACOES-EXTERNAS<br>REPRESENTACOES-EXTERNAS<br>REPRESENTACOES-EXTERNAS                                                                                                    |   |
|                 | Diopo Luiz Cordeiro Rodrigues<br>Ellas Julio<br>Tester System<br>Juliane Froggel Alves de Souza<br>Luciano Paulo |                    |                         |                                  |                            |                | REPRESENTACOES-EXTERNAS           REPRESENTACOES-EXTERNAS           REPRESENTACOES-EXTERNAS           REPRESENTACOES-EXTERNAS           REPRESENTACOES-EXTERNAS           REPRESENTACOES-EXTERNAS           REPRESENTACOES-EXTERNAS           REPRESENTACOES-EXTERNAS |   |

3. Atualizar os dados pessoais no eProtocolo pela tela "Minha Conta" no menu "Administração".

| Tela Inicial    | Protocolo Geral       | Administração          | Documentos                                  | Tram. Pe                                          | ersonaliz                                                          | Relatórios                                                                                                  | Arqui                                                                                                    | ivamento                                                                                                    | Eliminaçã                                                                                                 | A                                                                   | juda                                   | Sair                                 |                      |                             |                                  |
|-----------------|-----------------------|------------------------|---------------------------------------------|---------------------------------------------------|--------------------------------------------------------------------|----------------------------------------------------------------------------------------------------|----------------------------------------------------------------------------------------------------|----------------------------------------------------------------------------------------------------|----------------------------------------------------------------------------------------------------|---------------------------------------------------------------------|----------------------------------------|--------------------------------------|----------------------|-----------------------------|----------------------------------|
| Quinta, 12 de S | etembro de 2024 - 08: | 18:37                  |                                             |                                                   |                                                                    |                                                                                                    |                                                                                                    |                                                                                                    |                                                                                                    |                                                                     |                                        |                                      |                      | 0                           | r O                              |
| Minha Conta     |                       |                        |                                             |                                                   |                                                                    |                                                                                                    |                                                                                                    |                                                                                                    |                                                                                                    |                                                                     |                                        |                                      |                      |                             |                                  |
|                 |                       |                        |                                             |                                                   |                                                                    |                                                                                                    |                                                                                                    |                                                                                                    |                                                                                                    |                                                                     |                                        |                                      |                      |                             |                                  |
| Meus dados      | cadastrais            |                        |                                             |                                                   |                                                                    |                                                                                                    |                                                                                                    |                                                                                                    |                                                                                                    |                                                                     |                                        |                                      |                      |                             |                                  |
|                 |                       | Nome:                  |                                             |                                                   |                                                                    |                                                                                                    |                                                                                                    |                                                                                                    |                                                                                                    |                                                                     |                                        |                                      |                      |                             |                                  |
|                 |                       | Nome Social:           | Não serão aceitos o<br>processos administ   | omo Nome S<br>rativos assina                      | Social: nome<br>ados de forn                                       | is de instituiçõe<br>na incorreta.                                                                          | s, cargos, ape                                                                                                    | alidos ou cara                                                                                                    | teres que não l                                                                                           | dentificam o u                                                      | isuário. O nor                         | me social deve conter r              | iome e sobrenome, s  | ob pena de não serem aceitz | is as assinaturas referentes aos |
|                 |                       | RG/UF:                 |                                             |                                                   |                                                                    |                                                                                                    |                                                                                                    |                                                                                                    |                                                                                                    |                                                                     |                                        |                                      |                      |                             |                                  |
|                 |                       | CPF:                   |                                             |                                                   |                                                                    |                                                                                                    |                                                                                                    |                                                                                                    |                                                                                                    |                                                                     |                                        |                                      |                      |                             |                                  |
|                 | Tipo                  | Conselho Profisional:  | CORECON-PR                                  | ~                                                 |                                                                    |                                                                                                    |                                                                                                    |                                                                                                    |                                                                                                    |                                                                     |                                        |                                      |                      |                             |                                  |
|                 | Número C              | Conselho Profissional: | 8081                                        |                                                   |                                                                    |                                                                                                    |                                                                                                    |                                                                                                    |                                                                                                    |                                                                     |                                        |                                      |                      |                             |                                  |
|                 |                       | E-mail:                | atendimentos-epro                           | tocolo@seap.                                      | .pr.gov.br                                                         |                                                                                                    |                                                                                                    |                                                                                                    |                                                                                                    |                                                                     |                                        | J                                    |                      |                             |                                  |
|                 |                       |                        | e assinaturas eletră<br>Para Assinatura Qui | nicas Simples<br>alificada será<br>e responsabili | es e Avançac<br>i utilizado o<br><b>O atual</b> i<br>lizo pela atu | Ia. As assinatur<br>nome cadastrac<br><b>nível de confia</b><br>Non<br>E-mail cao<br>Pai<br>alização dos me | as realizadas<br>lo no eCPF ou<br>bilidade dos<br>ne cadastrado<br>lastrado na C<br>a atualizar se<br>us dados pes | antes da alter<br>a eCNPJ.<br>s seus dados<br>e na Central de<br>entral de Seg<br>eus dados na<br>isoals e conse<br>S | eção não terão<br>pessoais foi c<br>2 Segurança:<br>urança:<br>Central de Segu<br>quências na om<br>alvar | o nome atuali<br>btido pela ve<br>rança, clique g<br>Issão ou erros | erificação B)<br>aqui.<br>nas informaç | IOMÉTRICA.<br>ções aqui cadastradas. |                      |                             |                                  |
| Texto para as   | sinatura              |                        |                                             |                                                   |                                                                    |                                                                                                    |                                                                                                    |                                                                                                    |                                                                                                    |                                                                     |                                        |                                      |                      |                             |                                  |
|                 |                       |                        |                                             |                                                   |                                                                    |                                                                                                    |                                                                                                    | -                                                                                                    |                                                                                                    |                                                                     |                                        |                                      |                      |                             |                                  |
|                 |                       |                        | 11 ~                                        | в 1                                               | <u>U</u>                                                           | 5 ×, ×                                                                                                    | • <u>A</u> ~                                                                                                    | * *                                                                                                    | / <u>I</u> x                                                                                              | P.                                                                  |                                        |                                      |                      |                             |                                  |
|                 |                       |                        |                                             |                                                   |                                                                    |                                                                                                    |                                                                                                    |                                                                                                    |                                                                                                    |                                                                     |                                        | Contagem                             | de caracteres: 48/30 | 00 ,                        |                                  |
|                 |                       |                        |                                             |                                                   |                                                                    |                                                                                                    |                                                                                                    | C.h                                                                                                    |                                                                                                    |                                                                     |                                        | -9                                   |                      |                             |                                  |
|                 |                       |                        |                                             |                                                   |                                                                    |                                                                                                    |                                                                                                    | Salvar                                                                                                    | Assinatura                                                                                                |                                                                     |                                        |                                      |                      |                             |                                  |

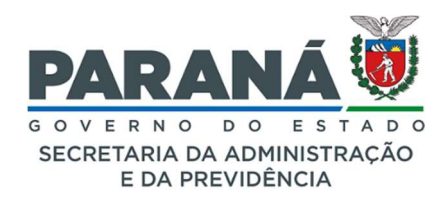

## COMUNICADO 11/2024

4. Consultar o número do protocolo no sistema;

| Tela Inicial Protocolo                                                    | Geral Administraçã                 | ão Documentos                    | Tram. Personaliz.                                         | Relatórios                               | Arquivamento | Ajuda                   | Sair                    |                          |
|---------------------------------------------------------------------------|------------------------------------|----------------------------------|-----------------------------------------------------------|------------------------------------------|--------------|-------------------------|-------------------------|--------------------------|
| Quinta, 5 de Setembro de 2024 - 15:58:18                                  |                                    |                                  |                                                           |                                          |              |                         | Elias Julio - v7_1_10_1 | 14 (75035h) - voltar 📀 🖉 |
| Protocolo Geral do Estado do Paraná                                       |                                    |                                  |                                                           |                                          |              |                         |                         |                          |
|                                                                           |                                    |                                  |                                                           |                                          |              |                         |                         |                          |
| Destants                                                                  |                                    |                                  |                                                           |                                          |              |                         |                         |                          |
| Protocolo                                                                 | 14.055.290-9                       |                                  | Tino: Digital                                             |                                          |              | Situação: Normal        |                         |                          |
| Órgão:                                                                    | SEAP - SECR.ADMINISTRACAO PE       | REVIDENCIA                       | .,                                                        |                                          | Ca           | dastrado em: 05/09/2024 |                         |                          |
| Sigiloso:                                                                 | Processo sigiloso, contate o setor | de Protocolo do Órgão de Cadastr | o.                                                        |                                          |              |                         |                         |                          |
| Assunto:                                                                  | PROCESSO ADMINISTRATIVO DIS        | SCIPLINAR                        |                                                           |                                          |              |                         |                         |                          |
| Cidade:                                                                   | AGUDOS DO SUL / PR                 |                                  |                                                           |                                          |              |                         |                         |                          |
| Espécie:                                                                  | INFORMACAO                         |                                  |                                                           |                                          | Documento: - |                         |                         |                          |
| Prioridade:                                                               | Não                                |                                  |                                                           |                                          |              |                         |                         |                          |
| Protocolos Apensados                                                      |                                    |                                  |                                                           |                                          |              |                         |                         |                          |
| -                                                                         |                                    |                                  |                                                           |                                          |              |                         |                         |                          |
| Documentos do Processo                                                    |                                    |                                  |                                                           |                                          |              |                         |                         |                          |
| Documentos                                                                |                                    |                                  |                                                           |                                          |              |                         |                         |                          |
| Documento                                                                 |                                    |                                  |                                                           |                                          |              | Download ZIP            | Download                | Vicualizar               |
| Processo_140552909_Vol_1_Mov_1_a_2.p                                      | 3f                                 |                                  |                                                           |                                          |              |                         | •                       | ۲                        |
| Anexos                                                                    |                                    |                                  |                                                           |                                          |              |                         |                         |                          |
| Arquivos com a extensão zip.000, salvos en<br>Para saber mais clique aqui | a partes, serão baixados sem o pr  | efixo Anexo_000 Para juntar os a | irquivos salve todos em uma única past                    | a e clique sobre o arquivo               | zip.001.     |                         |                         |                          |
| Não há Anexos cadastrados.                                                |                                    |                                  |                                                           |                                          |              |                         |                         |                          |
|                                                                           |                                    |                                  |                                                           |                                          |              |                         |                         |                          |
| 🗄 Unidades de Armazenamento de Ar                                         | quivos Físicos                     |                                  |                                                           |                                          |              |                         |                         |                          |
| + Arguivamento                                                            |                                    |                                  |                                                           |                                          |              |                         |                         |                          |
| + Eliminação                                                              |                                    |                                  |                                                           |                                          |              |                         |                         |                          |
| Emmação                                                                   |                                    |                                  |                                                           |                                          |              |                         |                         |                          |
|                                                                           |                                    | Pa                               | a mais informações, entre em contato<br>SEAP/PTG - PROTOC | com o local atual deste pro<br>OLO GERAL | tocolo.      |                         |                         |                          |
|                                                                           |                                    |                                  | telefone: (41) 33                                         | 13-6080                                  |              |                         |                         |                          |
|                                                                           |                                    |                                  | Cadastrado em: 05/09/2                                    | 024 15:52                                |              |                         |                         |                          |
|                                                                           |                                    | Últ                              | ima Atualização Cadastral em: 05/09/2                     | 024 15:52                                |              |                         |                         |                          |
|                                                                           |                                    |                                  | Peticionar Solicitar a                                    | cesso Voltar                             |              |                         |                         |                          |
|                                                                           |                                    |                                  |                                                           |                                          |              |                         |                         |                          |
| Quinta, 5 de Setembro de 2024 - 15:58:18                                  |                                    |                                  |                                                           |                                          |              |                         | Elias Julio - v7 1 10   | 14 (75035h) - topo 🕤     |

5. No final da tela clicar em "Peticionar", informar o número da OAB e incluir a procuração;

| Tela Inicial Protocolo Geral Administra                               | ção Documentos Tram. Personaliz. Relató                                              | ios Arquivame          | nto           | Ajuda        | Sair                    |                       |
|-----------------------------------------------------------------------|--------------------------------------------------------------------------------------|------------------------|---------------|--------------|-------------------------|-----------------------|
| inta, 5 de Setembro de 2024 - 15:59:19                                |                                                                                      |                        |               |              | Elias Julio - v7_1_10_1 | 4 (75035h) - voltar 🕻 |
| tocolo Geral do Estado do Paraná                                      |                                                                                      |                        |               |              |                         |                       |
|                                                                       |                                                                                      |                        |               |              |                         |                       |
| Protocolo                                                             |                                                                                      |                        |               |              |                         |                       |
| Protocolo: 14.055.290-9                                               | Tipo: Digital                                                                        |                        | Situação      | : Normal     |                         |                       |
| Órgão: SEAP - SECR.ADMINISTRACAO                                      | PREVIDENCIA                                                                          |                        | Cadastrado em | : 05/09/2024 |                         |                       |
| Sigiloso: Processo sigiloso, contate o se                             | or de Protocolo do Órgão de Cadastro.                                                |                        |               |              |                         |                       |
| Assunto: PROCESSO ADMINISTRATIVO<br>Cidade: AGUDOS DO SUL / PR        | Solicitar acesso Peticionar                                                          |                        | ж             |              |                         |                       |
| Espécie: INFORMACAO                                                   | Número do protocolo: 14.055.200.9                                                    |                        |               |              |                         |                       |
| Prioridade: Não                                                       | Numero de protocolo, internet o                                                      |                        |               |              |                         |                       |
|                                                                       | "Numero OAB; 30000                                                                   |                        |               |              |                         |                       |
| Protocolos Apensados                                                  | *Procuração: Procurar modelo(22)-1.pdf                                               | 1                      |               |              |                         |                       |
|                                                                       | Quando a solicitação for concluída um aviso sera enviado por e-ma                    | L.                     |               |              |                         |                       |
| Documentos do Processo                                                |                                                                                      |                        |               |              |                         |                       |
| Jocumentos                                                            |                                                                                      |                        |               |              |                         |                       |
| ocumento                                                              |                                                                                      |                        |               | Download ZIP | Download                | Vicualizar            |
| ocesso_140552909_Vol_1_Mov_1_a_2.pdf                                  |                                                                                      | Solicitar Petição      | Cancelar      | ф            |                         | ۲                     |
| Inexos                                                                |                                                                                      |                        |               |              |                         |                       |
| quivos com a extensão zip.000, salvos em partes, serão baixados sem o | prefixo Anexo_000 Para juntar os arquivos salve todos em uma única pasta e clique so | ore o arquivo zip.001. |               |              |                         |                       |
| ra saber mais clique aqui                                             |                                                                                      |                        |               |              |                         |                       |
| io há Anexos cadastrados.                                             |                                                                                      |                        |               |              |                         |                       |
|                                                                       |                                                                                      |                        |               |              |                         |                       |
| Unidades de Armazenamento de Arquivos Físicos                         |                                                                                      |                        |               |              |                         |                       |
| + Arquivamento                                                        |                                                                                      |                        |               |              |                         |                       |
| Eliminação                                                            |                                                                                      |                        |               |              |                         |                       |
|                                                                       | Para mais informações, entre em contato com o local z<br>SEAP/PTG - PROTOCOLO GERAL  | ual deste protocolo.   |               |              |                         |                       |
|                                                                       | telefone: (41) 3313-6080                                                             |                        |               |              |                         |                       |
|                                                                       | Cadastrado em: 05/09/2024 15:52                                                      |                        |               |              |                         |                       |
|                                                                       | utuma Atualização Cadastral em: 05/09/2024 15:52                                     |                        |               |              |                         |                       |
|                                                                       |                                                                                      |                        |               |              |                         |                       |
|                                                                       | Peticionar Solicitar acesso V                                                        | ltar                   |               |              |                         |                       |

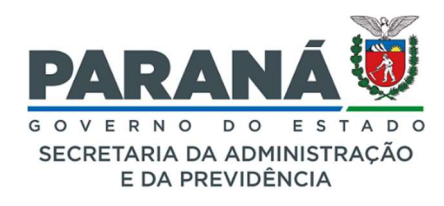

#### COMUNICADO 11/2024

6. Aguardar retorno do local onde o protocolo está para permitir ou não o acesso ao processo;

| Protocolo Integr                                                                                                    | rado, 11/09/2024                                                                                                    | Marcar como: Não lida Importante                                                         | <u>Ocultar detalhes</u>   Encaminhar   👻 Responder 🚱 🕚 |
|----------------------------------------------------------------------------------------------------|----------------------------------------------------------------------------------------------------|------------------------------------------------------------------------------------------|--------------------------------------------------------|
| De: 💢                                                                                                    | "Protocolo Integrado" <eprotocolo@seap.pr.gov.br< th=""><th>&gt;</th><th></th></eprotocolo@seap.pr.gov.br<>                                                                                                    | >                                                                                        |                                                        |
| Para:                                                                                                    | talita.arantes@seap.pr.gov.br 🧐                                                                                                    |                                                                                          |                                                        |
| Data:                                                                                                    | 11/09/2024 10:43                                                                                                    |                                                                                          |                                                        |
| Assunto                                                                                                    | HOMOLOGAÇÃO - eProtocolo - Pendência de Solicita                                                                                                    | ar petição criada                                                                        |                                                        |
|                                                                                                    | eprotocolo                                                                                                    | AMBIENTE DE HOMOLOGAÇÃO                                                                  | PARANÁ                                                 |
| Senhor(a) Talita A<br>Foi criada uma pe<br>Observações: Elia<br>Enviado Por: (REF<br>Para: (SEAP - SEA<br>no sistema eProto | Vrantes<br>Indéncia de Solicitar petição para o protocolo : 14.054.214-8<br>s Julio solicita acesso para peticionar no protocolo 14.054.214-8.<br>RESENTACCES-EXTERNAS - PROCURADOR-LEGAL) Elias Julio<br>AVGSIAT(EP) Talita Arantes<br>coolo. | Número de registro na OAB: 55555. Procuração adicionada ao protocolo.                    |                                                        |
|                                                                                                    | Para majores                                                                                                    | informações, acesse o sistema pelo link: https://homologacao.eprotocolo.pr.gov.br/spiweb |                                                        |

 O local onde o protocolo está será avisado do pedido, tanto por e-mail quanto na área de pendências da Tela Inicial;

| Minhas Pendé        | èncias   | de Protocolos                   | s ———                   |                                                               |                       |                     |                     |                       |            |                                                            |         |          |         |        |
|---------------------|----------|---------------------------------|-------------------------|---------------------------------------------------------------|-----------------------|---------------------|---------------------|-----------------------|------------|------------------------------------------------------------|---------|----------|---------|--------|
|                     |          | Tipo do F                       | Processo: (             | 🔵 Todos 🔵 Digital 🔵                                           | ) Físico              |                     |                     |                       |            |                                                            |         |          |         |        |
|                     |          | Situação do F                   | Processo: (             | 🔵 Todos 🧿 Normal/P                                            | endente               | O Sobrestade        | 0 () A              | rquivo Corrent        | e          |                                                            |         |          |         |        |
|                     |          | Pe                              | ndência: -              | - Selecione                                                   |                       | ~                   |                     |                       |            |                                                            |         |          |         |        |
| Página 1 de 1 :     | (Total d | e 6 registros)                  |                         |                                                               |                       |                     |                     |                       |            |                                                            |         |          |         |        |
| Protocolo           | Tipo     | Interessado                     | Número/Ano<br>Documento | Palavra-Chave                                                 | Local<br>Atual        | Data de<br>Envio    | Dias<br>no<br>Local | Dt. Max.<br>Conclusao | Finalidade | Detalhamento                                               | Assinar | Situação | Recusar | Analis |
| 14.055.290-9        | Digital  | SEAP                            |                         | PROCESSO<br>ADMINISTRATIVO<br>DISCIPLINAR -<br>REVISAO DO PAD | SEAP/<br>GS/<br>AT/EP | 09/09/2024<br>11:39 | 3                   |                       | Analisar   | teste peticionar                                           |         | ~        | R       | Q      |
| 14.055.003-5        | Digital  | ANA LEZIR<br>MARTINS<br>SANTANA |                         | AREA DE SAUDE -<br>ASSISTENCIA<br>MEDICA                      | SEAP/<br>PTG          | 10/09/2024<br>17:23 | 50                  |                       | Analisar   | Teste dados do requerente.                                 |         | ?        | Q       | Q      |
| 14.055.098-1        | Digital  | CLEUSA                          |                         | ADMINISTRACAO<br>GERAL - PROJETO                              | SEAP/<br>GS/<br>AT/EP | 10/09/2024<br>17:24 | 27                  |                       | Analisar   | HOMOLOGAÇÃO<br>MANTIS 0098346:<br>Atualização de<br>rodapé |         | ?        | Q       | Q      |
| 14.055.086-8        | Digital  | EPROTOCOLO                      |                         | DOCUMENTACAO E<br>INFORMACAO -<br>SISTEMA<br>INFORMACAO       | SEAP/<br>GS/<br>AT/EP | 10/09/2024<br>17:24 | 27                  |                       | Analisar   | HOMOLOGAÇÃO<br>MANTIS 0098346:<br>Atualização de<br>rodapé |         | •        | Q       | Q      |
| 14.042.462-5        | Digital  | SEAP/DEAM                       | DESPACHO<br>1/2020      | LICITACAO -<br>PENALIDADE                                     | SEAP/<br>GS/<br>AT/EP | 12/09/2024<br>01:00 | 206                 |                       | Analisar   | - PE SRP 678/2048<br>- Reagentes<br>Químicos - S.D. TEI    |         | ?        | Q       | ٩      |
| 14.055.103-1<br>🔶 😍 | Digital  | ANA LEZIR<br>MARTINS<br>SANTANA |                         | ADMINISTRACAO<br>GERAL - CIDADAO                              | SEAP/<br>GS/<br>AT/EP | 12/09/2024<br>08:01 | 34                  |                       | Analisar   | Solicitação                                                |         | C        | R       | Ð      |

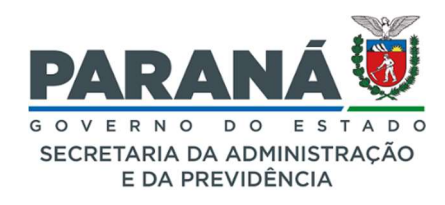

## COMUNICADO 11/2024

8. Ao permitir o acesso do procurador-legal o sistema emitirá a seguinte mensagem:

|                         |                                                    |            |          |                              |                        |                                                                     |                                                       |                       |                  |           | Co      | ntagem de   | caracter        | es: 0/10       | 000 🖌   |          |
|-------------------------|----------------------------------------------------|------------|----------|------------------------------|------------------------|---------------------------------------------------------------------|-------------------------------------------------------|-----------------------|------------------|-----------|---------|-------------|-----------------|----------------|---------|----------|
|                         |                                                    |            |          |                              |                        | Limpar                                                              | Salvar Arquivo                                        |                       |                  |           |         |             |                 |                |         |          |
|                         |                                                    |            |          |                              |                        |                                                                     |                                                       |                       |                  |           |         |             |                 |                |         |          |
| Document                | tos                                                |            |          |                              |                        |                                                                     |                                                       |                       |                  |           |         |             |                 |                |         |          |
| Ordem                   |                                                    | Inserido   | por      |                              | Data                   |                                                                     | Arquivo                                               |                       | Restrição        | Solicitar | Assinar | Recusar     | Adicie<br>ao Vo | onar<br>Iume N | Gerar   | Excluir  |
| 1                       |                                                    | Elias Juli | 0        |                              | 10/09/2024<br>17:25    | E                                                                   | Procuracao_1_OAB_5                                    | 5555.pdf              | 0                |           |         |             |                 |                | ameraya |          |
| Salvar C                | ordem Documentos                                   |            |          |                              |                        |                                                                     |                                                       |                       |                  |           |         |             |                 |                |         |          |
|                         |                                                    |            |          |                              |                        |                                                                     |                                                       |                       |                  |           |         |             |                 |                |         |          |
| Parecer de<br>andamento | Data                                               | ф          |          |                              |                        | N                                                                   | 4ovimentação                                          |                       |                  |           | R       | estrição As | olicitar        | Assinar        | Recusar | Cancelar |
| ()                      | 09/08/2024 10:34:59                                |            |          | ANDAMENTO INICIAL            | CIDADAO -> SEAP/GS     | AT/FD onvision nor Ana I                                            | ozir                                                  | -                     |                  |           |         |             |                 |                |         |          |
|                         | 09/08/2024 10:34:37                                |            |          | 2 - Solicitação 549629       | 19920 ndf i Inserido n | homologacao.eprotoco                                                | lo.pr.gov.br                                          |                       |                  |           |         | 0           |                 |                |         |          |
|                         | 09/08/2024 10:34:37                                |            |          |                              | a selde ses Ann Losis  | Ao clicar em permitir será lil                                      | berado o acesso ao solicit                            | ante para:            |                  |           |         |             |                 |                |         |          |
|                         | 09/08/2024 10:34:32                                |            |          |                              | sendo por Ana Lezir e  | documentos na seção de mo<br>anexos:                                | ovimentação, área de tem                              | porários e            |                  |           |         |             |                 |                |         |          |
|                         |                                                    |            |          | - And Lezh Incluid O Inter-  | ESSOUD ANA LEZIK PA    | <li>b) Incluir novos documentos<br/>Importante: o acesso perma</li> | no processo na tela de a<br>necerá para todos os loca | nalisar.<br>is onde o |                  |           |         |             |                 |                |         |          |
|                         |                                                    |            |          |                              |                        | protocolo for encaminhado                                           | até que o processo seja c                             | oncluído.             |                  |           |         |             |                 |                |         |          |
| Anexos                  |                                                    | *4000      | Proc     | rar Nenhum arquiv selecio    | oben                   |                                                                     | ОК                                                    | Cancelar              |                  |           |         |             |                 |                |         |          |
|                         |                                                    |            |          | The month of quivscie cio    |                        |                                                                     |                                                       |                       |                  |           |         |             |                 |                |         |          |
| Para saber i            | m a extensão zip.000, s<br>mais clique <u>aqui</u> | aivos en   | i partes | , serao baixados sem o prenx | o Anexo_000 Para ju    | ntar os arquivos saive to                                           | dos em uma unica pa                                   | ista e clique sobre o | arquivo zip.001. |           |         |             |                 |                |         |          |
| Inserido po             | r                                                  |            | Data     | Arquivo                      | Tamar                  | iho Arquivo                                                         | Restri                                                | ção                   | Arquivo Origina  |           |         | Downlo      | ad              |                | ф       | Excluir  |
|                         |                                                    |            |          |                              |                        |                                                                     |                                                       |                       |                  |           |         |             |                 |                |         |          |
| Encaminh                | ar Processo                                        |            |          |                              |                        |                                                                     |                                                       |                       |                  |           |         |             |                 |                |         |          |
|                         | Daracar da Andama                                  | nto:       |          |                              |                        |                                                                     |                                                       |                       |                  |           |         |             |                 |                |         |          |
|                         | Parecer de Andame                                  | nto.       |          |                              |                        |                                                                     |                                                       |                       | li.              |           |         |             |                 |                |         |          |
|                         | Monitorar este Protoc                              | olo: 🗌     |          |                              |                        |                                                                     |                                                       |                       |                  |           |         |             |                 |                |         |          |
|                         |                                                    |            |          |                              |                        | Recusar Aces                                                        | so Permitir Ace                                       | sso                   |                  |           |         |             |                 |                |         |          |
|                         |                                                    |            |          |                              |                        |                                                                     |                                                       |                       |                  |           |         |             |                 |                |         |          |

"Ao clicar em permitir será liberado o acesso ao solicitante para: a) Visualizar o volume do processo, protocolos apensados, documentos na seção de movimentação, área de temporários e anexos;

*b) Incluir novos documentos no processo na tela de analisar. Importante: o acesso permanecerá para todos os locais onde o protocolo for encaminhado até que o processo seja concluído".* 

A procuração de solicitação ficará na área temporária de documentos até inclusão no Volume do Processo;

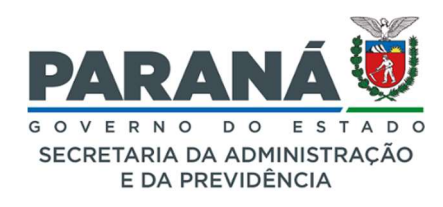

## COMUNICADO 11/2024

| Não são perr<br>Incluir prefer                                  | os do tipo PDF com<br>altidos arquivos do<br>enclalmente arquivo                                                                                                    | tamanhi<br>lipo PDF<br>os do tipo | o máxim<br>editávek<br>o PDF/A. | o de 80MB.<br>L |                     |                                       |                                                      |                                         |                                 |                                                                                                    |                                                                        |                                                                                                 |                 |           |                         |         |                                    |                                        |                                    |                     |
|-----------------------------------------------------------------|----------------------------------------------------------------------------------------------------|-----------------------------------|---------------------------------|-----------------|---------------------|---------------------------------------|------------------------------------------------------|-----------------------------------------|---------------------------------|----------------------------------------------------------------------------------------------------|------------------------------------------------------------------------|-------------------------------------------------------------------------------------------------|-----------------|-----------|-------------------------|---------|------------------------------------|----------------------------------------|------------------------------------|---------------------|
|                                                                 | *Arquivo P                                                                                                    | rocurar                           | Nenhu                           | im arquiv       | seleciona           | ado.                                  |                                                      |                                         |                                 |                                                                                                    |                                                                        |                                                                                                 |                 |           | Listar Mode             | elos    |                                    |                                        |                                    |                     |
| Espécie                                                         | DESPACHO                                                                                                    |                                   |                                 |                 |                     |                                       |                                                      |                                         |                                 |                                                                                                    |                                                                        |                                                                                                 |                 |           | ×                       | *       |                                    |                                        |                                    |                     |
|                                                                 | Tamanho                                                                                                    |                                   | в                               | I U             | s                   | ×. :                                  | e <u>A</u>                                           | ~ @                                     |                                 | de.                                                                                                    | I,                                                                     | B                                                                                               |                 |           |                         |         |                                    |                                        |                                    |                     |
|                                                                 |                                                                                                    |                                   |                                 |                 |                     |                                       |                                                      |                                         |                                 |                                                                                                    |                                                                        |                                                                                                 |                 |           |                         |         |                                    |                                        |                                    |                     |
|                                                                 |                                                                                                    |                                   |                                 |                 |                     |                                       |                                                      |                                         |                                 |                                                                                                    |                                                                        |                                                                                                 |                 |           |                         |         |                                    |                                        |                                    |                     |
| * Texto                                                         | •                                                                                                    |                                   |                                 |                 |                     |                                       |                                                      |                                         |                                 |                                                                                                    |                                                                        |                                                                                                 |                 |           |                         |         |                                    |                                        |                                    |                     |
|                                                                 |                                                                                                    |                                   |                                 |                 |                     |                                       |                                                      |                                         |                                 |                                                                                                    |                                                                        |                                                                                                 |                 |           |                         |         |                                    |                                        |                                    |                     |
|                                                                 |                                                                                                    |                                   |                                 |                 |                     |                                       |                                                      |                                         |                                 |                                                                                                    |                                                                        |                                                                                                 |                 |           |                         |         |                                    |                                        |                                    |                     |
|                                                                 |                                                                                                    |                                   |                                 |                 |                     |                                       |                                                      |                                         |                                 |                                                                                                    |                                                                        |                                                                                                 |                 |           |                         |         | anto a ser                         |                                        | 0/40000                            |                     |
|                                                                 |                                                                                                    |                                   |                                 |                 |                     |                                       |                                                      |                                         |                                 | Limpar                                                                                                    | Salvar                                                                 | Arquivo                                                                                         |                 |           |                         | C       | Contagem of                        | de caractere                           | s: 0/10000                         | 4                   |
|                                                                 |                                                                                                    |                                   |                                 |                 |                     |                                       |                                                      |                                         |                                 | Limpar                                                                                                    | Salvar                                                                 | Arquivo                                                                                         |                 |           |                         | (       | Contagem (                         | de caractere                           | s: 0/10000                         |                     |
| Documento                                                       | 5                                                                                                    |                                   |                                 |                 |                     |                                       |                                                      |                                         | Ĩ                               | Limpar                                                                                                    | Salvar                                                                 | Arquivo                                                                                         |                 |           |                         |         | Contagem (                         | de caractere                           | s: 0/10000                         |                     |
| Documento<br>Ordem                                              | s                                                                                                    | Inse                              | erido po                        |                 |                     |                                       | Data                                                 |                                         |                                 | Limpar                                                                                                    | Salvar                                                                 | Arquivo                                                                                         |                 | Restrição | Solicitar<br>Assinatura | Assinar | Contagem (<br>Recusar              | de caractere<br>Adicionar<br>ao Volume | s: 0/10000<br>Gerar<br>Numeração   | , Excluir           |
| Documento<br>Ordem<br>1                                         | s<br>()<br>()                                                                                                    | Inse                              | rido po<br>s Julio              |                 |                     |                                       | Data<br>05/09/202<br>16:00                           | 4                                       | [                               | Limpar                                                                                                    | Salvar<br>A                                                            | <b>Arquivo</b><br>Arquivo<br>1 OAB 55555.p                                                      | odf             | Restrição | Solicitar<br>Assinatura | Assinar | Contagem (<br>Recusar              | Adicionar<br>ao Volume                 | s: 0/10000<br>Gerar<br>Numeração   | Excluir             |
| Documento<br>Ordem<br>1<br>Salvar Or                            | s<br>Et<br>Jem Documento                                                                                                    | Inse<br>Ella                      | rido po<br>s Julio              |                 |                     |                                       | Data<br>05/09/202<br>16:00                           | 4                                       | [                               | Limpar<br>Pi                                                                                                    | Salvar<br>4<br>rocuracao                                               | Arquivo<br>Arquivo<br>1 OAB 55555,p                                                             | ndf             | Restrição | Solicitar<br>Assinatura | Assinar | Contagem (<br>Recusar              | Adicionar<br>ao Volume                 | s: 0/10000<br>Gerar<br>Numeração   | Excluir             |
| Documento<br>Ordem<br>1<br>Salvar Ord                           | s<br>Ef<br>Dets ()                                                                                                    | Inse<br>Ella<br>5                 | erido po<br>s Julio             |                 |                     |                                       | Data<br>05/09/202<br>16:00                           | 4                                       | [                               | Limpar<br>Pi                                                                                                    | A rocuracao                                                            | <b>Arquivo</b><br>Irquivo<br>1 OAB 55555.p                                                      | saf             | Restrição | Solicitar<br>Assinatura | Assinar | Recusar<br>Recusar                 | Adicionar<br>ao Volume                 | Gerar<br>Numeração                 | Excluir             |
| Documento<br>Ordem<br>1<br>Salvar On<br>Parecer de<br>andamento | s<br>dem Documento<br>Data 0<br>05/09/2024<br>15:37:24                                                                                                    | Inse<br>Ella                      | erido po<br>s Julio             | and             | AMENTO              | INICIAL                               | Data<br>05/09/202<br>16:00<br>SEAP/PTG               | 4<br>-> SEAP/                           | PTG env                         | Limpar<br>Pi<br>M                                                                                                    | Salvar<br>4<br>rocuracao<br>tovimentaç                                 | Arquivo<br>                                                                                     | odf             | Restrição | Solicitar<br>Assinatura | Assinar | Recusar<br>Recusar<br>trição Assin | Adicionar<br>ao Volume                 | Gerar<br>Numeração<br>ar Recusar ( | Excluir             |
| Documento<br>Ordem<br>1<br>Salvar On<br>Parecer de<br>andamento | Deta<br>05/09/2024<br>15:57:59<br>05/09/2024<br>15:55:14                                                                                                    | Inse<br>Ella<br>s                 | erido po<br>s Julio             | ₩ AND           | AMENTO<br>imprimire | INICIAL                               | Data<br>05/09/202<br>16:00<br>SEAP/PTG<br>pdf 190420 | 4<br>-> SEAP/<br>117.pdf                | (PTG env)<br>Inserido           | Limpar<br>Pi<br>M<br>lado por<br>Talit                                                                                                    | Salvar<br>A<br>rocuracao<br>tovimentaç<br>Talita Arant<br>ta Arantes d | Arquivo<br>vrquivo<br>1 OAB 55555,p<br>80<br>80<br>80<br>80<br>80<br>80<br>80<br>80<br>80<br>80 | odf<br>15:55:07 | Restrição | Solicitar<br>Assinatura | Assinar | Recusar<br>trição Assin            | Adicionar<br>ao Volume                 | s: 0/10000<br>Gerar<br>Numereção   | Excluir<br>Cancelar |
| Documento<br>Ordem<br>1<br>Salvar On<br>Parecer de<br>andamento | s<br>Dets 0<br>05/09/2024<br>15:57:59<br>05/09/2024<br>15:55:14<br>15:55:14<br>15:55:14<br>05/09/2024<br>15:55:15<br>15:55:14<br>15:55:15<br>15:55:15<br>15:55<br>15:55<br>1 | Inse<br>Ella<br>S                 | s Julio                         |                 | AMENTO<br>mprimire  | INICIAL  <br>itiquetas<br>ca.pdf   10 | Data<br>05/09/202<br>16:00<br>SEAP/PTG<br>serido por | 4<br>> SEAP/<br>D17.pdf  <br>Talita Ara | PTG env<br>Inserido<br>antes em | Print Print | A<br>rocuracao<br>lovimentaç<br>Talita Arante<br>ta Arantes e          | Arquivo irquivo 1 0A8 55555,p  60  60  60  60  60  60  60  60  60  6                            | of<br>15:55:07  | Restrição | Solicitar<br>Assinatura | Assinar | Recusar<br>trição Soli<br>D        | Adicionar<br>ao Volume                 | S: 0/10000<br>Gerar<br>Numereção   | Excluit<br>Cancela  |

9. A partir do acesso o procurador-legal terá uma nova seção na Tela Inicial chamada "Meus protocolos peticionados";

| Meus Protoco    | Neus Protocolos em Pré-Cadastro                                                 |                                                     |                         |                          |                                                          |                       |                     |                     |                       |                                       |                                      |                  |          |         |          |
|-----------------|---------------------------------------------------------------------------------|-----------------------------------------------------|-------------------------|--------------------------|----------------------------------------------------------|-----------------------|---------------------|---------------------|-----------------------|---------------------------------------|--------------------------------------|------------------|----------|---------|----------|
| Minhas Pende    | inhas Pendências de Protocolos                                                  |                                                     |                         |                          |                                                          |                       |                     |                     |                       |                                       |                                      |                  |          |         |          |
|                 | Tipo do Processo: 💿 Todos 🔿 Digital 🔿 Físico                                    |                                                     |                         |                          |                                                          |                       |                     |                     |                       |                                       |                                      |                  |          |         |          |
|                 | Situação do Processo: 🔿 Todos 💿 Normal/Pendente 🔿 Sobrestado 🔿 Arquivo Corrente |                                                     |                         |                          |                                                          |                       |                     |                     |                       |                                       |                                      |                  |          |         |          |
|                 | Pendência: Selecione 🗸                                                          |                                                     |                         |                          |                                                          |                       |                     |                     |                       |                                       |                                      |                  |          |         |          |
| Página 1 de 1 : | (Total d                                                                        | e 1 registros)                                      |                         |                          |                                                          |                       |                     |                     |                       |                                       |                                      |                  |          |         |          |
| Protocolo       | Tipo                                                                            | Interessado                                         | Nú<br>Ar<br>Do          | úmero/<br>no<br>ocumento | Palavra-Chave                                            | Local<br>Atual        | Data de<br>Envio    | Dias<br>no<br>Local | Dt. Max.<br>Conclusao | Finalidade                            | Detalhamento                         | <u>Assinar</u>   | Situação | Recusar | Analisar |
| 14.042.413-7    | Digital                                                                         | SECRETARIA<br>ESTADO DA<br>ADMINISTRA<br>DA PREVIDÊ | AÇÃO E<br>NCIA          |                          | DOCUMENTACAO E<br>INFORMACAO -<br>ACESSO A<br>INFORMACAO | SEAP/<br>GS/<br>AT/EP | 29/01/2020<br>09:17 | 200                 |                       | Solicitação<br>de acesso à<br>arquivo | Teste para<br>documento<br>restrito. |                  | ~        | Q       | Ð        |
| Página 1 de 1 : | (Total d                                                                        | e 1 registros)                                      | _                       |                          | Assi                                                     | nar/Re                | cusar Docu          | mentos              |                       |                                       |                                      |                  |          |         |          |
| Meus Protoco    | los Pe                                                                          | ticionados                                          | s                       |                          |                                                          |                       |                     |                     |                       |                                       |                                      |                  |          |         |          |
| Página 1 de 1 : | (Total d                                                                        | e 1 registros)                                      |                         |                          |                                                          |                       |                     |                     |                       |                                       |                                      |                  |          |         |          |
| Protocolo       | Tipo                                                                            | Interessado                                         | Número/Ano<br>Documento | D                        | Palavra-Chave                                            |                       |                     |                     | Local<br>Atual        | Data de Env                           | io Finalidad                         | e Detalhi        | amento   | Recusar | Analisar |
| 14.055.290-9    | Digital                                                                         | SEAP                                                |                         |                          | PROCESSO ADMINIS<br>REVISAO DO PAD                       | TRATIV                | D DISCIPLINA        | R -                 | CC/PTG                | 05/09/2024<br>16:06                   | Petição                              | teste<br>peticio | nar      | Ð       | Ð        |
| Página 1 de 1 : | (Total d                                                                        | e 1 registros)                                      |                         |                          |                                                          |                       |                     |                     |                       |                                       |                                      |                  |          |         |          |

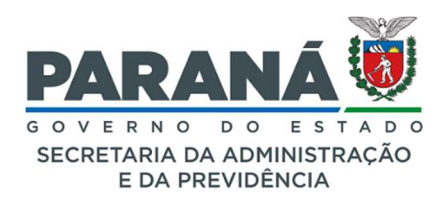

## COMUNICADO 11/2024

# 10.O acesso do procurador-legal permanecerá até que o protocolo seja arquivado, ou até que a pendência seja finalizada.

Para mais informações entre em contato com a equipe do eProtocolo pelo e-mail: <u>atendimentos-eprotocolo@seap.pr.gov.br</u> ou pelo telefone: (41)3313-6475.